## G806-A RF Test

Step 1: Hardware connection: Connect G806-A LAN interface to PC Ethernet interface and configure PC to DHCP.

Step 2: Software: Use Xshell software to do the whole test.

Step 3: Run Xshell software and connect to G806-A by SSH as follows:

Firstly, establish a new session:

| cat Shelt       *         5 (Build 1326)<br>pht (c) 2002-2017 NetSarang (c)<br>help' to learn how to use Xth       New @ X@ Propetties         New @ X@ X@ Propetties       @ X@ Y@ Y@ Y@ Y@ Y@ Y@ Y@ Y@ Y@ Y@ Y@ Y@ Y@                                                                                                    | i Shell 🔹 🔸                                                                            |                  |                   |               |               |            |     |
|----------------------------------------------------------------------------------------------------|----------------------------------------------------------------------------------------|------------------|-------------------|---------------|---------------|------------|-----|
| 5 (Build 1326)<br>ght (c) 2002-2017 NetSarang C<br>Physics       Sections       X       Properties       X       Y         6 (D) 100 Learn how to use Xch       New Session (2) Properties       Y       X       Category:       Category:         Category:       Commention       - Login Promots       S       S       S       S       Y         Category:       Commention       - Login Promots       S       S       Y       X         Category:       Commention       - Login Promots       S       S       Y       X         Category:       Commention       - Commention       General       Nume:       Per Vetool:       SH         Security       - Security       - Toportoci:       SH       Y       PortNumber:       2222       PortNumber:       2222       PortNumber:       2222       PortNumber:       2222       PortNumber:       2222       PortNumber:       PortNumber:       2222       PortNumber:       PortNumber:       2222       PortNumber:       PortNumber:       PortNumber:       PortNumber:       PortNumber:       PortNumber:       PortNumber:       PortNumber:       PortNumber:       PortNumber:       PortNumber:       PortNumber:       PortNumber:       PortNumber:       PortNumber:       PortNumber:       <                                                                                                    |                                                                                        |                  |                   |               |               |            |     |
| he Los' to learn how to use Xch<br>New Session (2) Properties<br>Category:<br>Connection<br>Connection<br>Connec | 5 (Build 1326)<br>ht (c) 2002-2017 NotSarang Co                                        |                  |                   |               |               |            | ×   |
| I do Ceshin How Colors Ant     New Session (2) Prophetes     ? ×       Category:     Contenction     General       Contenction     -Login Scripto     General       SSH     -Sectify     General       SSH     -Sectify     Tunneling       SSH     -Sectify     192.168.1.1       Protocol:     SSH     -Window       Reconnect     -General     -General       Reconnect     -General     -General       Window     -Keybaard     -Vintral       Window     -Go Jobs     -General       Mindow     -Go Jobs     -General       Window     -Go Jobs     -General       Window     -Go Jobs     -General       Use Nagle's algorithm     -Go Jobs                                                                                                    | Ja' ta Jaara bau ta ura Yab 🙆 New 🛃 🐰 🗟                                                |                  | roperties         |               |               |            | Q   |
| Category:<br>Connection<br>Login Prompts<br>Login Strange<br>SSH<br>Security<br>Tunneling<br>SFTP<br>TUNET<br>RECORNECT<br>Reconnect Mumber:<br>Cereminal<br>Reconnect Mumber:<br>Reconnect Mumber:<br>Reconnect Mum                                                                                                    | New Session (2) Properties                                                             |                  |                   |               |               | ?          | ×   |
| Connection Connection                                                                                                    | Category:                                                                              |                  |                   |               |               |            |     |
| SSH     SSH     Security     Tenneling     SFITH     SFITH     TENTET     RELOGIN     SERIAL     Proxy     KerpAlve     CespAlve     Terminal     Keyboard     VModes     Advanced     Modes     Advanced     TCP Options     TCP Options     TCP Options     TCP Options     TCP Options     TCP Options     TCP Options     Use Nagle's algorithm                                                                                                    | Connection                                                                             | General<br>Name: | New Sessi         | on (2)        |               |            | 1   |
| Tunneling     First       SFTP     Port Number:       SFTP     Port Number:       SFTP     TENET       RECON     Description:       Fraxy     Reconnect       Keyboard     Reconnect automatically if connection is terminated unexpectedly       Advanced     Interval:     0       Window     TCP Options       Cogging     Uilee Nagle's algorithm                                                                                                    | E SSH                                                                                  | Protocol:        | SSH               |               | ¥             |            | 2   |
| Simp<br>Simp<br>Simp<br>                                                                                                    | Tunneling                                                                              | Host:            | 192.168.1         | 1             |               |            |     |
| - EL OGIN     - ESFIAL     Proxy                                                                                                    | - SPTP<br>TELNET                                                                       | Port Number:     | 2222              |               |               |            |     |
| Terminal     Keyboard     VModes     Advanced     Advanced     Advanced     TCP Options     TCP Options     TCP Options     TCP Options     TCP Options     TCP Options                                                                                                    | RLOGIN<br>- SERIAL<br>- Proxy<br>- Keep Alve<br>⊖ Terminal<br>- Keyboard<br>- Keyboard | Description:     |                   |               |               |            |     |
| Keyboard<br>- Keyboard<br>- Advanced     Reconnect automatically if connection is terminated unexpectedly       Advanced<br>- Window     Interval:     0     0     min       Advanced<br>- Mindow     TCP Optors     TCP Optors       - Logging     Ulte Nagle's algorithm                                                                                                    |                                                                                        | Reconnect        |                   |               |               |            |     |
| Advanced  Advanced  TCP Options  TCP Options                                                                                                    |                                                                                        | Reconnect au     | utomatically if o | connection is | terminated un | expectedly |     |
| Advanced TCP Options Trace Toping Use Nagle's algorithm Iogging File Transfer                                                                                                    | - Advanced                                                                             | Interval:        | 0                 | 0 sec         | Limit: 0      | 3          | min |
| - Trace<br>- Logging<br>⊖ File Transfer                                                                                                    | Advanced                                                                               | TCP Options      |                   |               |               |            |     |
|                                                                                                    | Trace                                                                                  | Use Nagle's a    | lgorithm          |               |               |            |     |

- Protocol: Choose SSH.
- Host: G806-A IP address(192.168.1.1 is default IP address of G806-A).
- Port Number: 2222.

After configuring new session parameters, click 'OK' to save and establish. Then click 'Connect' to set up connection.

| Asheli 5 (Free for Home/school)              |                                   |               |       |          |            |                 |
|----------------------------------------------|-----------------------------------|---------------|-------|----------|------------|-----------------|
| ile Edit View Tools Tab Window               | Help                              |               |       |          |            |                 |
| ∓ 🖻 • 1 ở ∕ 1 🐻 • 1 û 6 Q                    | ••••••                            | 🖉   🖂 🖯   👜   |       |          | 0          |                 |
| Host, IP address or the session name         |                                   |               |       |          |            |                 |
| To add the current session, click on the lef | t arrow button.                   |               |       |          |            |                 |
|                                              |                                   |               |       |          |            |                 |
| 1 Local Shell × +                            | Sessions                          |               |       |          |            | ×               |
| pyright (c) 2002-2017 NetSarang Co           |                                   | × =           |       |          |            |                 |
| oe `help' to learn how to use Xsh∈           |                                   | Properties    | s   🗀 |          | <b>■</b> • | Q               |
| :\~]\$ []                                    | All Sessions                      |               |       |          |            | 2               |
|                                              | Name 🔺                            | Host          | Port  | Protocol | User N     | Description     |
|                                              | Wew Session                       | localhost     | COM4  | SERIAL   |            | Turnerserverser |
|                                              | Ticket                            | 47.88.139.230 | 22    | SSH      |            |                 |
|                                              | New Session (2)                   | 192.168.1.1   | 2222  | SSH      |            |                 |
|                                              | ٤                                 |               |       |          |            | >               |
|                                              | Chan this dislay have at start or |               |       |          | onnect     | Close           |

In following dialog box after clicking 'Connect' on above figure, click 'Accept Once'.

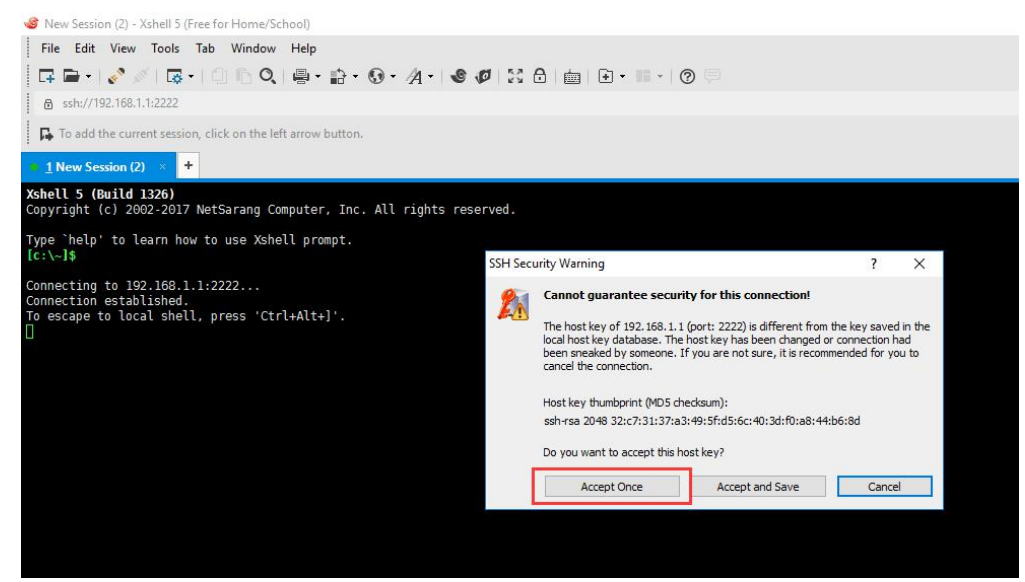

Then log in with username "usr" and password "www.usr.cn".

Step 4: After logging in with correct username and password, Xshell will enter the following interface:

| • <u>1</u> 19216811.1 + +                                                 |                                                           |                     |                |      |     | $\rightarrow$ | • |
|---------------------------------------------------------------------------|-----------------------------------------------------------|---------------------|----------------|------|-----|---------------|---|
| Xshell 5 (Build 1326)<br>Copyright (c) 2002-20                            | 17 NetSarang Compute                                      | r, Inc. All         | rights reserv  | /ed. |     |               |   |
| Type `help' to learn i<br>[c:\~]\$                                        | now to use Xshell pr                                      | ompt.               |                |      |     |               |   |
| Connecting to 192.168<br>Connection established<br>To escape to local she | .1.1:2222<br>d.<br>ell, press 'Ctrl+Alt                   | +]'.                |                |      |     |               |   |
| BusyBox v1.22.1 (2017<br>Enter 'help' for a li:<br>** USM                 | -07-28 11:58:15 CST}<br>st of built-in comma<br>R-G805 ** | built-in sh<br>nds. | ell (ash)<br>- |      |     |               |   |
| * company:<br>* website:<br>* client support:                             | JiNan Usr IOT Tec<br>www.usr.cn<br>h.usr.cn               | hnology Limi        | ted            |      |     |               |   |
| root@USR-G806:~# []                                                       |                                                           |                     | -              |      |     |               | - |
| ■ 仅将文本发送到当前选项                                                             | 見生                                                        |                     |                |      |     | -             | Ξ |
| ssh://192.168.1.1:2222                                                    | 🖻 SSH2                                                    | xterm 1* 88         | 1x25 it. 24,18 | 1 会活 | 2.4 | CAP NUN       | n |

In above interface, write "killall usr\_lte" and press 'Enter' on keyboard. Then write "minicom -s" and press 'Enter' on keyboard to enter [configuration] interface.

In the [configuration] interface, press 'Down' on keyboard to choose 'Serial port setup' and press 'Enter' on keyboard. It will enter 'Serial port setup' configuration interface.

In the 'Serial port setup' configuration interface, press 'A' on keyboard to configure 'Serial Device': Change "ttyS1" to "ttyUSB2", then press 'Enter' on keyboard.

| A - 5                         | Serial Device                                                                                                    | : /dev/ttyUSB2     |
|-------------------------------|----------------------------------------------------------------------------------------------------|--------------------|
| B - Lock                      | kfile Location                                                                                                    | : /var/lock        |
| C - Ca                        | allin Program                                                                                                    |                    |
| D - Cal                       | llout Program                                                                                                    |                    |
| E - E                         | Bps/Par/Bits                                                                                                    | : 115200 8N1       |
|                               |                                                                                                    |                    |
| F - Hard                      | dware Flow Control                                                                                                    | : Yes              |
| F - Haro<br>G - Soft          | dware Flow Control<br>tware Flow Control                                                                                          | : Yes<br>: No      |
| F - Haro<br>G - Soft<br>Chang | dware Flow Control<br>tware Flow Control<br>ge which setting?                                                                     | : Yes<br>: No      |
| F - Harc<br>G - Soft<br>Chang | dware Flow Control<br>tware Flow Control<br>ge which setting?<br>Screen and keyboar                                               | :Yes<br>:No<br>d   |
| F - Harc<br>G - Soft<br>Chang | dware Flow Control<br>tware Flow Control<br>ge which setting?<br>Screen and keyboar<br>Save setup as dfl                          | : Yes<br>: No<br>d |
| F - Haro<br>G - Soft<br>Chano | dware Flow Control<br>tware Flow Control<br>ge which setting?<br>Screen and keyboar<br>Save setup as dfl<br>Save setup as         | : Yes<br>: No<br>d |
| F - Harc<br>G - Soft<br>Chang | dware Flow Control<br>tware Flow Control<br>ge which setting?<br>Screen and keyboar<br>Save setup as dfl<br>Save setup as<br>Exit | : Yes<br>: No<br>d |

Then press 'F' on keyboard to change status of Hardware Flow Control to "No" and press 'Enter' on keyboard to back to [configuration] interface. After backing to [configuration] interface, press 'Down' on keyboard to choose 'Save setup as dfl' and press 'Enter' on keyboard to save configuration.

| [configuration]     | Configuration saved |
|---------------------|---------------------|
| Filenames and paths |                     |
| Serial port setup   |                     |
| Modem and dialing   |                     |
| Screen and keyboard |                     |
| Save setup as oil   |                     |
| Exit                |                     |
| Exit from Minicom   |                     |

After saving configuration, press 'Down' on keyboard to choose 'Exit' and press 'Enter' on keyboard to enter followings interface:

| Welcome to minicom                                   | 2.7                         |
|------------------------------------------------------|-----------------------------|
| OPTIONS:<br>Compiled on Jul 17<br>Port /dev/ttyUSB2, | 2017, 10:57:58.<br>11:32:40 |
| Press CTRL-A Z for                                   | help on special keys        |

At last, write "ATE1" and press 'Enter' on keyboard to enable the echo function.

After donging all above steps, user can follow <<9X07 Configuration>> to write AT commands.